Отчет по запланированным на диспансерные осмотры. Аннотация к отчетной форме.

# Оглавление

| 1. | ИСТОРИЯ ИЗМЕНЕНИЙ ДОКУМЕНТА             | 2 |
|----|-----------------------------------------|---|
| 2. | ОБЩИЕ СВЕДЕНИЯ                          | 2 |
| 3. | ПАРАМЕТРЫ ОТЧЕТА                        | 2 |
| 4. | ВНЕШНИЙ ВИД ОТЧЕТА И ПРАВИЛА ЗАПОЛНЕНИЯ | 3 |

### 1. История изменений документа

| Дата | Ревизия | Изменения |
|------|---------|-----------|
|      |         |           |

#### 2. Общие сведения

Форма «Отчет по запланированным на диспансерные осмотры» предназначена для получения списка пациентов, состоящих на Д-учете, для которых был запланирован период проведения диспансерного осмотра. Отчет доступен для использования начиная с 154 версии клиента МИС Самсон.

Данный отчет в МИС Самсон расположен в блоке Анализ Диспансерное наблюдение (рис 1).

| - | u ,                                    |      |                                                  |
|---|----------------------------------------|------|--------------------------------------------------|
| ļ | <u>Анализ</u> <u>С</u> правочники Серв | ис   | На <u>с</u> тройки <u>П</u> омощь                |
|   | Статистические отчёты                  | ۲    | изиты Мой Участок                                |
| - | Аналитические отчёты                   | ۲    |                                                  |
|   | Отчеты для руководителя                | ŀ    | клиника 🔻 дата 04.10.2023 🔻 Применить            |
| 1 | Генератор отчётов                      |      |                                                  |
| 3 | Посещаемость                           | ۲    | альности                                         |
| - | Заболеваемость                         | ۲    |                                                  |
|   | Диспансерное наблюдение                | e Mi | Список пациентов                                 |
|   | Обслуживание                           | ۲    | Сводка                                           |
| 1 | ВУТ                                    | ۲    | Отчет по запланированным на диспансерные осмотры |
|   | Летальность                            | ۲    | Отчет по неявившимся на диспансерный осмотр      |
| 1 | Контингент                             | ۲    | Отчет о состоящих на диспансерном наблюдении     |
|   | Pupphatya                              |      | - UL-6 D V                                       |

Рисунок 1 – расположение отчета в интерфейсе

Для корректного формирования отчета необходимо ведение в МИС учета планов диспансерных приемов пациентов, находящихся на Д-наблюдении, в Контрольной карте Диспансерного наблюдения. Также обязательным является указание даты фактической явки в поле Явился в соответствующей строке запланированного периода диспансерного приема по итогам проведения этого приема.

| Контрольные карты лиспансерного наблюления |                           |                          |                          |                             |                                     |         |                                                        |                        |            |           |  |       |
|--------------------------------------------|---------------------------|--------------------------|--------------------------|-----------------------------|-------------------------------------|---------|--------------------------------------------------------|------------------------|------------|-----------|--|-------|
| коптроловые карты дислансерного наолюдения |                           |                          |                          |                             |                                     |         |                                                        |                        |            |           |  |       |
| МКБ                                        |                           | Наимен                   | нование                  |                             | ДН Дата                             | взятия  | Врач                                                   | Дa                     | та снятия  |           |  | Причи |
| [11.9                                      | I11.9: Гипер              | тензивная [г             | ипертониче               | ская] болез                 | coc 30.1                            | 0.2019  | Тестовый В.У., Тер                                     | апевт                  |            | не задано |  |       |
|                                            |                           |                          |                          |                             |                                     |         |                                                        |                        |            |           |  |       |
|                                            |                           |                          |                          |                             |                                     |         |                                                        |                        |            |           |  |       |
|                                            |                           |                          |                          |                             |                                     |         |                                                        |                        |            |           |  |       |
|                                            |                           |                          |                          |                             |                                     |         |                                                        |                        |            |           |  |       |
|                                            |                           |                          |                          |                             |                                     |         |                                                        |                        |            |           |  |       |
|                                            |                           |                          |                          |                             |                                     |         |                                                        |                        |            |           |  |       |
| ۹ [                                        |                           |                          |                          |                             |                                     |         |                                                        |                        |            |           |  |       |
| •                                          |                           |                          |                          | Пла                         | нировани                            | еикон   | проль посещений                                        | 1                      |            |           |  | •     |
| •                                          | 3 планирова               | начала пер               | кончания п               | Пла<br>Явился               | <b>нировани</b><br>Врач             | е и кон | нтроль посещений<br>Подразделение                      | <b>і</b><br>Дата сняти | 15         |           |  | [•]   |
| <ul> <li>МКБ</li> <li>[11.9</li> </ul>     | з планирова<br>23.12.2022 | начала пер<br>01.10.2023 | кончания п<br>31.10.2023 | Пла<br>Явился<br>23.10.2023 | <b>нировани</b><br>Врач<br>Тестовый | еикон   | нтроль посещений<br>Подразделение<br>? Терапевтическое | <b>і</b><br>Дата сняти | 15 не зада | но        |  | •     |

Рисунок 2 – Указание даты фактической явки для запланированного периода

### 3. Параметры отчета

Параметры отчета представлены на рисунке 3

| 📰 Отчет по запланированным на диспансе ? 🛛 🗙       |
|----------------------------------------------------|
| с 01.10.2023 т по 30.10.2023 т                     |
| Врач Тестовый В.У., Терапевт, Врач-терапевт учас 💌 |
| Коды диагнозов по МКБ Игнор А00. Z99.9             |
|                                                    |
| ОК Отмена                                          |
|                                                    |

Рисунок 3 – параметры отчета

**Даты С и ПО** определяют границы периода формирования отчета. Выводятся пациенты, у которых в Контрольной карте диспансерного наблюдения имеются периоды, пересекающиеся с указанным в фильтре отчета периодом.

**Врач** – врач, у которого пациент состоит по Д-наблюдении. Этот сотрудник отображается в ЛУД пациента по диагнозам с активным статусом ДН в графе Врач по ДН (рис 4).

|                          |                               |                                                                                                    | осос луд сос                                                                                                    |                                                                                                    |                                                                                                    |                                                                                                    |                                                                                                    | ð                                                                                                    | X                                                                                                    |  |  |
|--------------------------|-------------------------------|----------------------------------------------------------------------------------------------------|----------------------------------------------------------------------------------------------------|----------------------------------------------------------------------------------------------------|----------------------------------------------------------------------------------------------------|----------------------------------------------------------------------------------------------------|----------------------------------------------------------------------------------------------------|----------------------------------------------------------------------------------------------------|----------------------------------------------------------------------------------------------------|--|--|
| Пре                      | едварительны                  | e 🛛                                                                                                    | Факторы С                                                                                                    | Co                                                                                                    | бенности                                                                                                    |                                                                                                    |                                                                                                    |                                                                                                    |                                                                                                    |  |  |
| Показывать сопутствующие |                               |                                                                                                    |                                                                                                    |                                                                                                    |                                                                                                    |                                                                                                    |                                                                                                    |                                                                                                    |                                                                                                    |  |  |
| Показывать изменённые    |                               |                                                                                                    |                                                                                                    |                                                                                                    |                                                                                                    |                                                                                                    |                                                                                                    |                                                                                                    |                                                                                                    |  |  |
| забо                     | левания                       |                                                                                                    |                                                                                                    | _                                                                                                    |                                                                                                    |                                                                                                    |                                                                                                    | _                                                                                                    |                                                                                                    |  |  |
| HOE                      | Последнее                     | Д.н.                                                                                                    | ставлен на                                                                                                    | y٢                                                                                                    |                                                                                                    | Врач по ДН                                                                                                    |                                                                                                    |                                                                                                    | 1                                                                                                    |  |  |
|                          | 06.10.2023                    | да                                                                                                    | 02.09.2020                                                                                                    |                                                                                                    | Яβ Ε.                                                                                                    | В., Терапевт                                                                                                    |                                                                                                    |                                                                                                    |                                                                                                    |  |  |
|                          | 09.03.2023                    | нет                                                                                                    |                                                                                                    |                                                                                                    |                                                                                                    |                                                                                                    |                                                                                                    |                                                                                                    |                                                                                                    |  |  |
|                          | 01.03.2023                    | да                                                                                                    | 10.09.2020                                                                                                    | ,                                                                                                    | я, е                                                                                                    | .В., Терапевт                                                                                                    |                                                                                                    |                                                                                                    |                                                                                                    |  |  |
|                          | 29.11.2022                    | да                                                                                                    | 14.11.2022                                                                                                    | 2                                                                                                    | д в.г                                                                                                    | 1., Онколог                                                                                                    |                                                                                                    |                                                                                                    |                                                                                                    |  |  |
|                          | 26.10.2022                    | нет                                                                                                    |                                                                                                    |                                                                                                    |                                                                                                    |                                                                                                    |                                                                                                    |                                                                                                    |                                                                                                    |  |  |
|                          | 25.10.2022                    | да                                                                                                    | 11.02.2015                                                                                                    | 5                                                                                                    | Φι                                                                                                    | О.В., Эндокринол                                                                                                    | ог                                                                                                    |                                                                                                    | _                                                                                                    |  |  |
|                          | 14.10.2022                    | нет                                                                                                    |                                                                                                    |                                                                                                    |                                                                                                    |                                                                                                    |                                                                                                    | Π                                                                                                    |                                                                                                    |  |  |
|                          | 08.10.2022                    | нет                                                                                                    |                                                                                                    |                                                                                                    |                                                                                                    |                                                                                                    |                                                                                                    |                                                                                                    |                                                                                                    |  |  |
|                          | 16.09.2022                    | нет                                                                                                    |                                                                                                    |                                                                                                    |                                                                                                    |                                                                                                    |                                                                                                    |                                                                                                    |                                                                                                    |  |  |
|                          | 16.05.2022                    | нет                                                                                                    |                                                                                                    |                                                                                                    |                                                                                                    |                                                                                                    |                                                                                                    |                                                                                                    | _                                                                                                    |  |  |
|                          | 15.03.2021                    | дa                                                                                                    | 26.08.2020                                                                                                    | ,                                                                                                    | <b>n</b>                                                                                                    | Н.Н., Эндокринол                                                                                                    | ог                                                                                                    |                                                                                                    | -                                                                                                    |  |  |
|                          | При<br>гъ сол<br>забо<br>эное | Предварительны<br>ть сопутствующие<br>ть изменённые<br>заболевания<br>эное Последнее<br>06.10.2023<br>09.03.2023<br>01.03.2023<br>29.11.2022<br>26.10.2022<br>26.10.2022<br>25.10.2022<br>14.10.2022<br>08.10.2022<br>16.09.2022<br>16.05.2022 | Предварительные 4<br>ть сопутствующие<br>заболевания<br>эное Последнее 4.Н.<br>06.10.2023 да<br>09.03.2023 нет<br>01.03.2023 да<br>29.11.2022 да<br>26.10.2022 нет<br>26.10.2022 нет<br>14.10.2022 нет<br>16.09.2022 нет<br>16.05.2022 нет<br>15.03.2021 да | Луд           Предварительные         Факторы         О           ть сопутствующие         Факторы         О           заболевания         А.Н.         Ставлен на           эное         Последнее         Д.Н.         Савлен на           об.10.2023         да         02.09.2020           о9.03.2023         нет         10.09.2020           29.11.2022         да         14.11.2022           26.10.2022         нет         14.11.2022           14.10.2022         нет         16.09.2022           16.09.2022         нет         16.09.2022           16.05.2022         нет         15.03.2021 | Луд           Предварительные         Факторы         Осо           ть сопутствующие         Факторы         Осо           заболевания         А.Н.         Ставлен на у           эное         Последнее         Д.Н.         Ставлен на у           06.10.2023         да         02.09.2020           09.03.2023         нет         10.09.2020           29.11.2022         да         14.11.2022           26.10.2022         нет         14.11.2021           14.10.2022         нет         16.09.2022           16.09.2022         нет         16.09.2022           16.05.2022         нет         16.05.2022           15.03.2021         да         26.08.2020 | ЛУД<br>Предварительные Факторы Особенности<br>ть сопутствующие<br>заболевания<br>эное Последнее Д.Н. ставлен на у<br>06.10.2023 да 02.09.2020 Яр с.<br>09.03.2023 нет У<br>01.03.2023 да 10.09.2020 Яр с.<br>09.03.2023 да 10.09.2020 Яр с.<br>29.11.2022 да 14.11.2022 Д В.Л<br>26.10.2022 нет У<br>25.10.2022 нет У<br>14.10.2022 нет У<br>08.10.2022 нет У<br>16.09.2022 нет У<br>16.09.2022 нет У<br>16.05.2022 нет У<br>16.05.2022 нет У<br>16.05.2022 нет У<br>16.05.2022 нет У<br>15.03.2021 да 26.08.2020 Л | ЛУД<br>Предварительные Факторы Особенности<br>ть сопутствующие<br>ть изменённые<br>заболевания<br>эное Последнее Д.Н. ставлен на у Врач по ДН<br>06.10.2023 да 02.09.2020 Яг Е.В., Терапевт<br>09.03.2023 нет<br>09.03.2023 да 10.09.2020 Яг Е.В., Терапевт<br>29.11.2022 да 14.11.2022 Д В.П., Онколог<br>26.10.2022 нет<br>25.10.2022 да 11.02.2015 Фі о.В., Эндокринол<br>14.10.2022 нет<br>14.10.2022 нет<br>16.09.2022 нет<br>16.05.2022 нет<br>16.05.2022 нет<br>15.03.2021 да 26.08.2020 Лассан Н.Н., Эндокринол | ЛУД<br>Предварительные Факторы Особенности<br>ть сопутствующие<br>ть изменённые<br>заболевания<br>эное Последнее Д.Н. Ставлен на у Врач по ДН<br>06.10.2023 да 02.09.2020 Яг Е.В., Терапевт<br>09.03.2023 нет | ЛУД       Ракторы       Особенности         Предварительные       Факторы       Особенности         ть сопутствующие<br>ть изменённые<br>заболевания       Какторы       Особенности         эноб       Последнее       Д.Н.       Ставлен на усования       Врач по ДН       Г         эноб       Последнее       Д.Н.       Ставлен на усования       Врач по ДН       Г         90.03.2023       нет       Г       О1.03.2023       да       10.09.2020       Яг       Е.В., Терапевт       Г         29.11.2022       да       10.09.2020       Яг       Е.В., Терапевт       Г       Г         26.10.2022       нет       Г       14.11.2022       Д       В.П., Онколог       Г         14.10.2022       нет       Г       10.0.8., Эндокринолог       Г       Г         14.10.2022       нет       Г       16.09.2022       нет       Г       Г       Г       Г         16.09.2022       нет       Г       Г       Г       Г       Г       Г         16.05.2022       нет       Г       Г       Г       Г       Г       Г         16.05.2021       да       26.08.2020       П       П.Н., Эндокринолог       Г       Г |  |  |

Рисунок 4 – Врач по ДН в ЛУД

**Коды диагнозов по МКБ** –диагноз по которому были запланированы диспансерные приемы в ККДН.

# 4. Внешний вид отчета и правила заполнения

| отч<br>за пер<br>зрач: | <b>IET ПО ЗАПЛА</b><br>риод с 01.10.2023 по<br>Тестовый В.У., Тера | нирова<br>30.10.2023<br>певт | нн  | ым на диспан                                                                      | серное нас                                                                                          | олюде             | ние   |                                 |                            |                            |              |                             |
|------------------------|--------------------------------------------------------------------|------------------------------|-----|-----------------------------------------------------------------------------------|----------------------------------------------------------------------------------------------------|-------------------|-------|---------------------------------|----------------------------|----------------------------|--------------|-----------------------------|
| №<br>п/п               | ФИО пациента                                                       | Дата<br>рождения             | Пол | Телефон                                                                           | Адрес                                                                                               | Врач              | мкб   | Дата<br>взятия<br>на Д-<br>учет | Дата<br>предыдущей<br>явки | Запланированный<br>период  | Дата<br>явки | Период<br>следующеі<br>явки |
| 1                      | Абххххх Ваххххх<br>Влхххххххх                                      | 18.07.1957                   | М   | Мобильный телефон<br>:;3:854:777 (жена),<br>Мобильный телефон<br>-:*;3:+855/3;/;; | Краснодарский<br>край, Усть-<br>Лабинский р-н,<br>Усть-Лабинск г,<br>Позиционная ул,<br>д.114, кв.□ | Тестовый<br>В. У. | J44.8 | 12.02.2018                      |                            | 01.10.2023 -<br>31.10.2023 |              | 01.12.2023 -<br>31.12.2023  |
| 2                      | Абхххохх Игхох<br>Алхххохххоххх                                    | 12.07.1965                   | М   | Мобильный телефон<br>-:*;3:+677/32/58                                             | Краснодарский<br>край, Усть-<br>Лабинский р-н,<br>Усть-Лабинск г,<br>Волгоградская ул,<br>д.29, кв. | Тестовый<br>В. У. | I11.9 | 30.10.2019                      |                            | 01.10.2023 -<br>31.10.2023 | 23.10.2023   | 02.02.2024 -<br>20.02.2024  |
| 3                      | Авхохохох<br>Вахохохох<br>Гехохохохох                              | 04.08.1949                   | ж   | Домашний телефон<br>:;3:698:247                                                   | Краснодарский<br>край, Усть-<br>Лабинский р-н,<br>Усть-Лабинск г,<br>Октябрьская ул,<br>д.85, кв. П | Тестовый<br>В. У. | I11.0 | 07.11.2019                      | 10.08.2023                 | 01.10.2023 -<br>31.10.2023 |              |                             |
| 4                      | Алхххххх Пехх                                                      | 05.01.1954                   | м   | Мобильный телефон                                                                 | Краснодарский                                                                                       | Тестовый          | I11.0 | 09.07.2020                      |                            | 01.10.2023 -               |              | 01.12.2023                  |

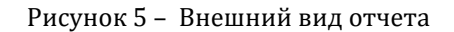

В отчет попадают пациенты, у которых имеются зарегистрированные в ККДН в указанный в фильтре отчета диапазон дат плановые периоды Д-приема.

Столбцы **ФИО пациента, Дата рождения, Пол, Телефон и Адрес** берутся из регистрационной карты пациента. В колонку Адрес выводится адрес проживания.

**Врач** – врач по ДН для диагноза (из ЛУД), по которому был запланирован период проведения Д-приема. Если данное поле не заполнено, значит врач по ДН не определен для данного диагноза и должен быть указан вручную при помощи контекстной функции ЛУД «Изменить врача ДН» (рис 6).

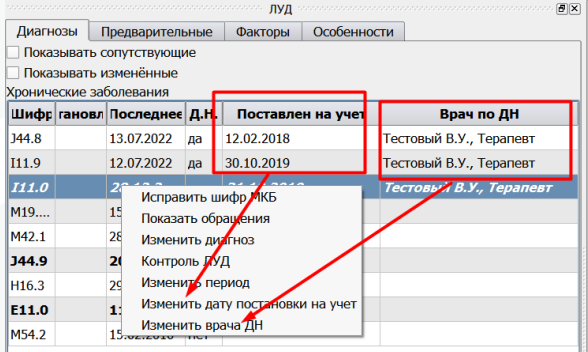

Рисунок 6 – контекстные функции ЛУД

МКБ – Диагноз, по которому был запланирован период.

**Дата взятия на Д-учет** – Дата из поля Поставлен на учет из ЛУД. Если поле не заполнено, значит в ЛУД дата взятия отсутствует и может быть указана вручную при помощи контекстной функции ЛУД «Изменить дату постановки на учет».

**Дата предыдущей явки** – заполняется если в ККДН есть запланированный период ранее периода фильтра формы, в котором указана дата фактической явки (рис 7). Выводится последняя из таких явок если подобных периодов в ККДН несколько.

|   |       |             |            |             |            | Пл        | анирование и контрол | ь посещени  | й ———     |
|---|-------|-------------|------------|-------------|------------|-----------|----------------------|-------------|-----------|
|   | МКБ   | з планирова | начала пер | кончания по | Явился     | Врач      | Подразделение        | Дата снятия |           |
| 1 | [11.0 | 26.12.2022  | 01.08.2023 | 31.08.2023  | 10.08.2023 | Тестовый  | 0432 Терапевтическое |             | не задано |
| 1 | [11.0 | 26.12.2022  | 01.09.2023 | 30.09.2023  | 1          | Бойко И.Ю | 0432 Терапевтическое |             | не задано |
| 1 | [11.0 | 26.12.2022  | 01.10.2023 | 31.10.2023  |            | Бойко И.Ю | 0432 Терапевтическое |             | не задано |
| 1 | [11.0 | 26.12.2022  | 01.11.2023 | 30.11.2023  |            | Бойко И.Ю | 0432 Терапевтическое |             | не задано |
|   |       |             |            |             |            |           |                      |             |           |

Рисунок 7 – Дата предыдущей явки

Запланированный период – запланированный период в рамках дат фильтра формы. Если в периоде фильтра формы у пациента имеется более одного запланированного периода, входящего в этот диапазон, то в отчете пациент будет учитываться соответственно несколько раз.

**Дата явки** – заполняется если в ККДН для периода из колонки Запланированный период указана дата явки.

|       |             |            |            |               | План         | ирование и н | онтроль посещении    |             |
|-------|-------------|------------|------------|---------------|--------------|--------------|----------------------|-------------|
| МКБ   | з планирова | начала пер | Дата окон  | чания периода | Явился       | Врач         | Подразделение        | Дата снятия |
| I11.9 | 23.12.2022  | 01.10.2023 | 31.10.2023 |               | 23.10.2023   | Тестовый     | 0432 Терапевтическое | ŀ           |
| I11.9 | 23.10.2023  | 02.02.2024 | 20.02.2024 |               |              | Тестовый     | 0432 Терапевтическое | F           |
|       |             |            |            |               |              |              |                      |             |
|       |             |            |            | Рисунок 8     | 3 – Дата явк | и            |                      |             |

**Период следующей явки** – заполняется если в ККДН имеется запланированный период, дата начала которого больше даты окончания периода

фильтра формы. При наличии нескольких подобных периодов берется ближайший (рис 8).

|       |             |            |             |             | Плани      | ирование и н | онтроль посещений —  |             |           |
|-------|-------------|------------|-------------|-------------|------------|--------------|----------------------|-------------|-----------|
| МКБ   | з планирова | начала пер | Дата оконча | ния периода | Явился     | Врач         | Подразделение        | Дата снятия |           |
| I11.9 | 23.12.2022  | 01.10.2023 | 31.10.2023  |             | 23.10.2023 | Тестовый     | 0432 Терапевтическое |             | не задано |
| I11.9 | 09.11.2023  | 01.12.2023 | 31.12.2023  |             |            | Тестовый     | 0432 Терапевтическое |             | не задано |
| I11.9 | 09.11.2023  | 02.02.2024 | 25.02.2024  |             |            | Тестовый     | 0432 Терапевтическое |             | не задано |
|       |             |            |             |             |            |              |                      |             |           |

Рисунок 9 – Период следующей явки